# 台灣虛擬航空 飛行狀態 FOQA 監控系統

#### 感謝熱心飛友:

阿宏版主(777)、Cacey Yang、劉育誌、7638(chuchuhao)、a123926666(木有小名)、nick liu、 Mike Zheng、johnny wu、蔡家丞、楊智宏、Chou Robert、W.K.LIN、黯縝(EVA0705)等人, 贊助本站資金,讓大家可以使用更優質的 FOQA 監控系統,如您也想進一份心力 <u>捐款連結(Sponsorship)</u> <u>或是請聯絡 K922365@gmail.com</u>

### 安裝說明 20170905

## 登入網站後請先至下載區下載相關軟體

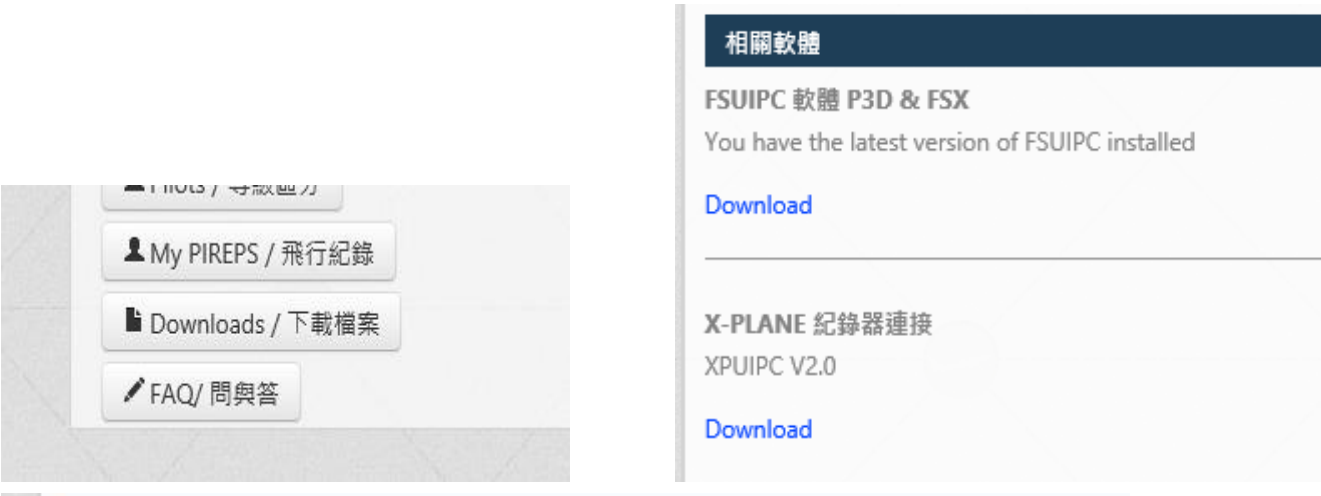

#### STacars 台灣虛擬航空 飛行狀態FOQA監控系統

STacars 捐款贊助方式 STacars for FSX & P3D & X-PLANE

Download

STacars 操作說明 STacars for FSX & P3D & X-PLANE

Download

STacars 客製版 1.0.6.1 for FSX & P3D & X-PLANE STacars for FSX & P3D & X-PLANE

#### Download

STacars 監控系统紀錄檔中文化 STacars for FSX & P3D & X-PLANE

Download

1. 電腦端需確認已安裝 Windows installer 3.1 , Windows .NET framework 3.5

FSUIPC5 5.11 for Prepar3D Version 4

FSUIPC4 4.97 for Prepar3D Version 3 ,FSX

http://st.idv.tw/index.php/downloads/dl/20

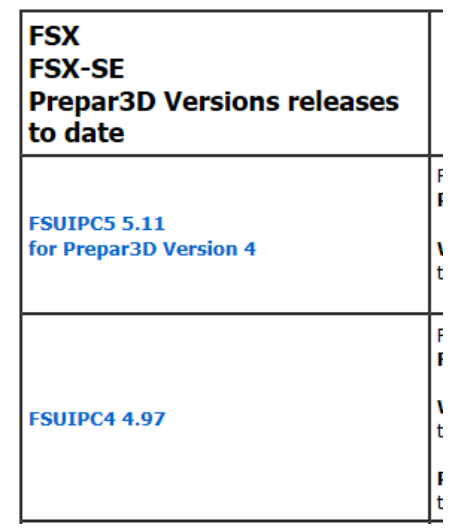

本範例使用FSX教學

下載完畢後直接點選壓縮檔 安裝

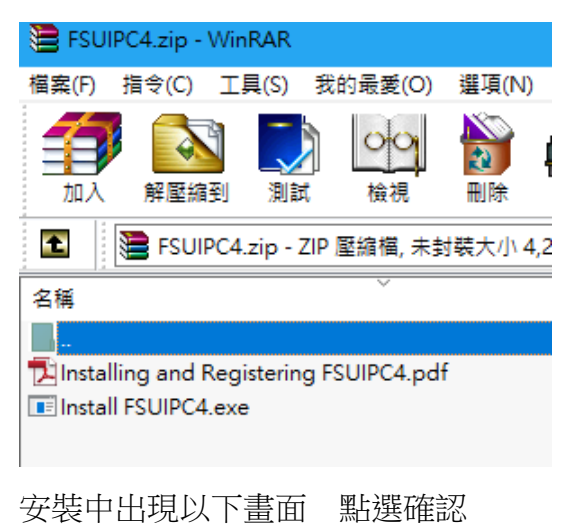

Installer for FSUIPC4  $\times$ Save as ... FSUIPC4 section of DLL.XML written okay Now checking for a SimConnect.XML file .. Now checking for a stillefound. This is okay. Looking in "C:\Users\USER\AppData\Roaming" .... No FSX.CFG there Looking in " ... No FSX.CFG there ata\Roaming'' "Modules\FSUIPC Documents" folder already exists. Now installing additional files into the SUIPC4 Installer for FSX & P3D Installed "FSUIPC4 User Guide.pt  $\times$ Installed "FSUIPC4 Oser Guiue.pc Installed "FSUIPC4 for Advanced Installed "FSUIPC4 History.pdf" o Installed "The 2016 List of FSX ar Installed "FSUIPC Lua Library.pd Installed "FSUIPC Lua Plug-Ins.pc Installed "I us License.pdf" okay FSUIPC4.DLL version 4.97: Installed into FSX-SE okay! Please see the "FSUIPC4 User Guide" file. Installed "Lua License.pdf" okay It is in the FSX-SE\Modules folder. Installed "Lua Plugins for VRInsig Installed "LuaFileSystem.pdf" ok Installed "Example LUA plugins.z Installed "ASN WX Radar facilitie 確定 Installed "Offset Mapping for PMC Installed "Offset Mapping for PMDG 777X.pdf" okay Installed "Offset Mapping for PMDG 747QOTSII.pdf" okay Installed "FSUIPC4 Offsets Status.pdf" okay Installed "Profiles in Separate Files.pdf" okay Installed "FSUIPC4\_Loader.dll" okay

#### 請點選 左下角 NOT NOW

| Installer for FSUIPC4 $\qquad$ $\times$            |
|----------------------------------------------------|
| REGISTRATION OF FSUIPC4 / WIDEFS7                  |
| Please select options here:                        |
| or select 'Not now' for no registration.           |
|                                                    |
| ● ESLITEC4 ○ WideES7 ○ Both                        |
|                                                    |
| O Delete previous registrations                    |
|                                                    |
| C Check existing registration(s)                   |
|                                                    |
| <ul> <li>Just enter new registration(s)</li> </ul> |
|                                                    |
| Not now Go ahead                                   |
|                                                    |
|                                                    |
| 點選執行                                               |
| Microsoft Flight Simulator? - 安全性警告                |
|                                                    |
| 無法確認發行者,您確定要執行這個軟體?                                |
|                                                    |
| 名稱: FSUIPC4.dll                                    |
| 路行者・整行者不明                                          |

執行(R) 不要執行(D) 這個檔案沒有有效的數位簽章可以確認其發行者。您應該只執行來自您所信任發行者 的軟體。如何決定哪個軟體可以執行?

 $\times$ 

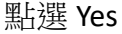

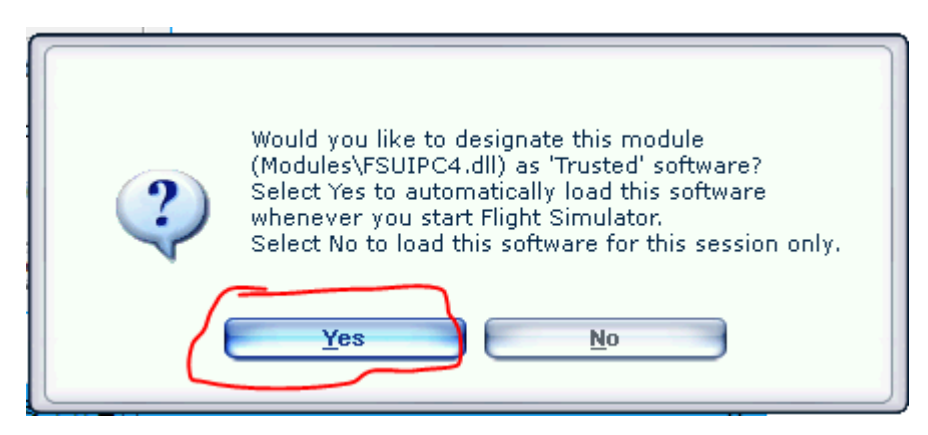

如有出現 add-ons -> FSUIP 選項就算安裝完成

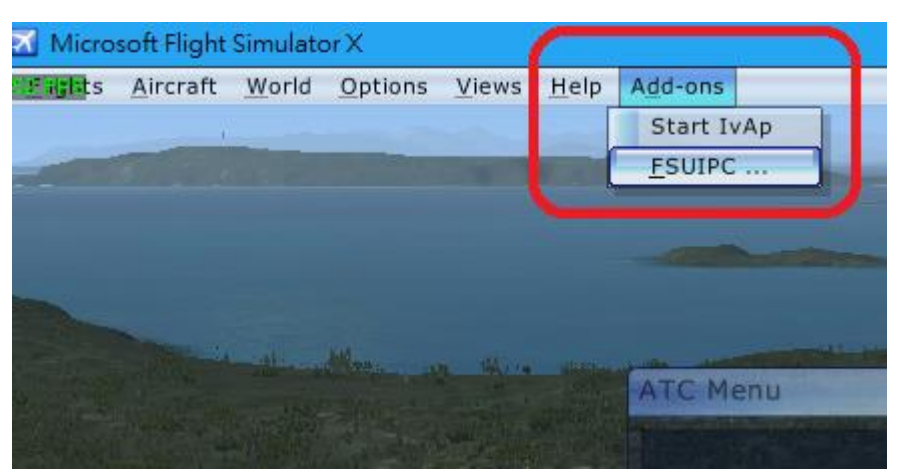

XPUIPC V2.0 for X-PLANE10,11 http://st.idv.tw/index.php/downloads/dl/80

將檔案解壓縮後 把 XPUIPC 目錄 放入 \Resources\plugins\ 在編輯 XPUIPC.ini [XPUIPC SETTINGS] Tune value = 00 Server Address = 192.168.1.20 ←改成電腦的網路卡 IP

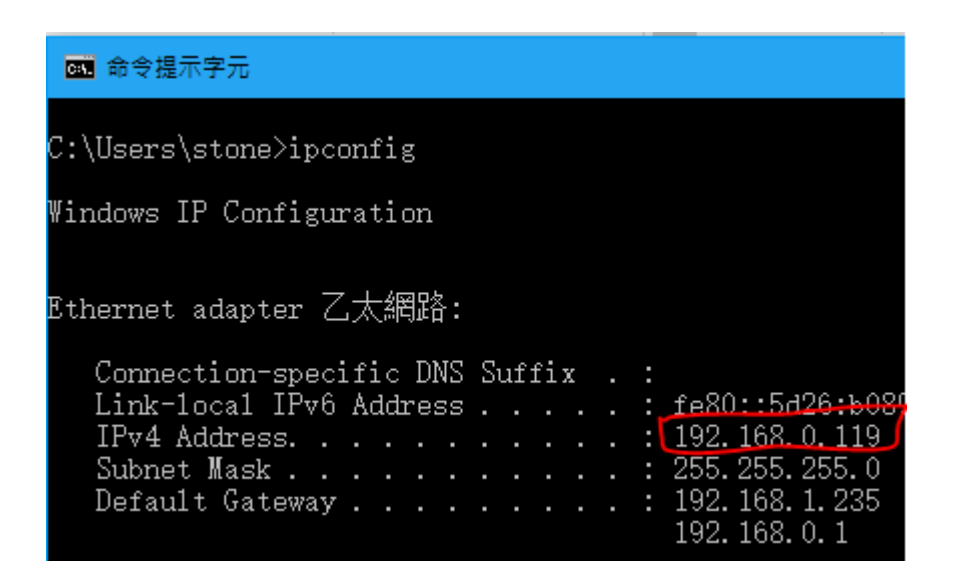

安裝紀錄器軟體 請確認是否有 2 個檔案

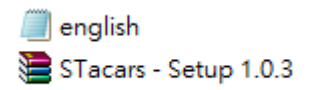

2. 下載後 點選解壓縮安裝軟體

直接點選開壓縮檔後再點選 STacars 程式,然後都一直點 NEXT 直到出現 Close 安裝完成

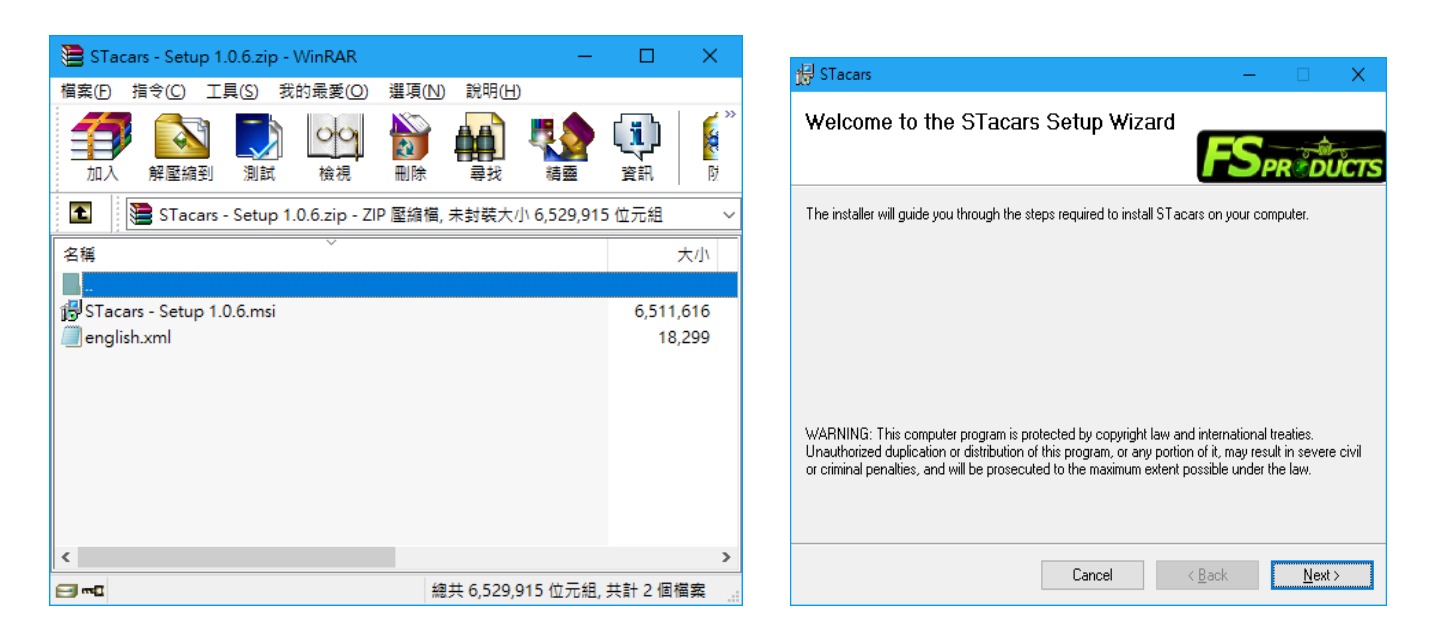

再把另一個檔案複製到 C:\Users\stone\Documents\FS-Products\STacars\translation 直接覆蓋

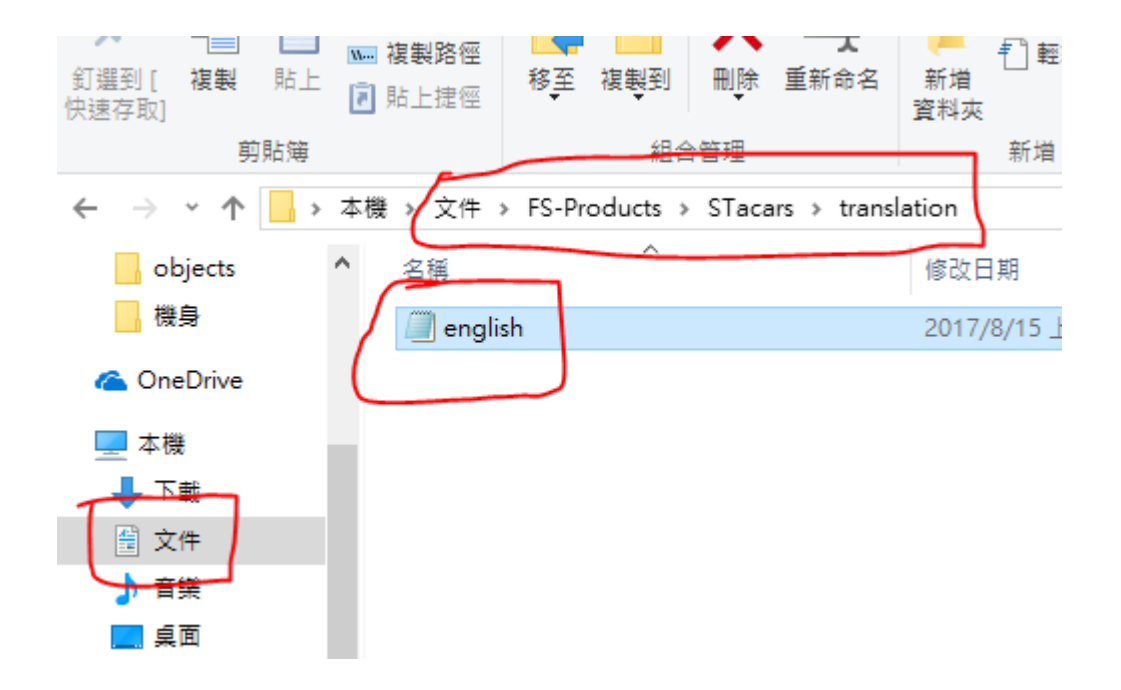

安裝完成後即可在電腦桌面看到此圖式

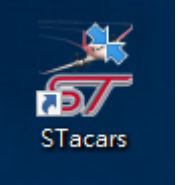

3.設定軟體相容性與管理員模式 使用滑鼠 右鍵點選圖式->再點選內容 即出現下方畫面 將以系統管理員的身分執行此程式 勾選 然後點選確認即可

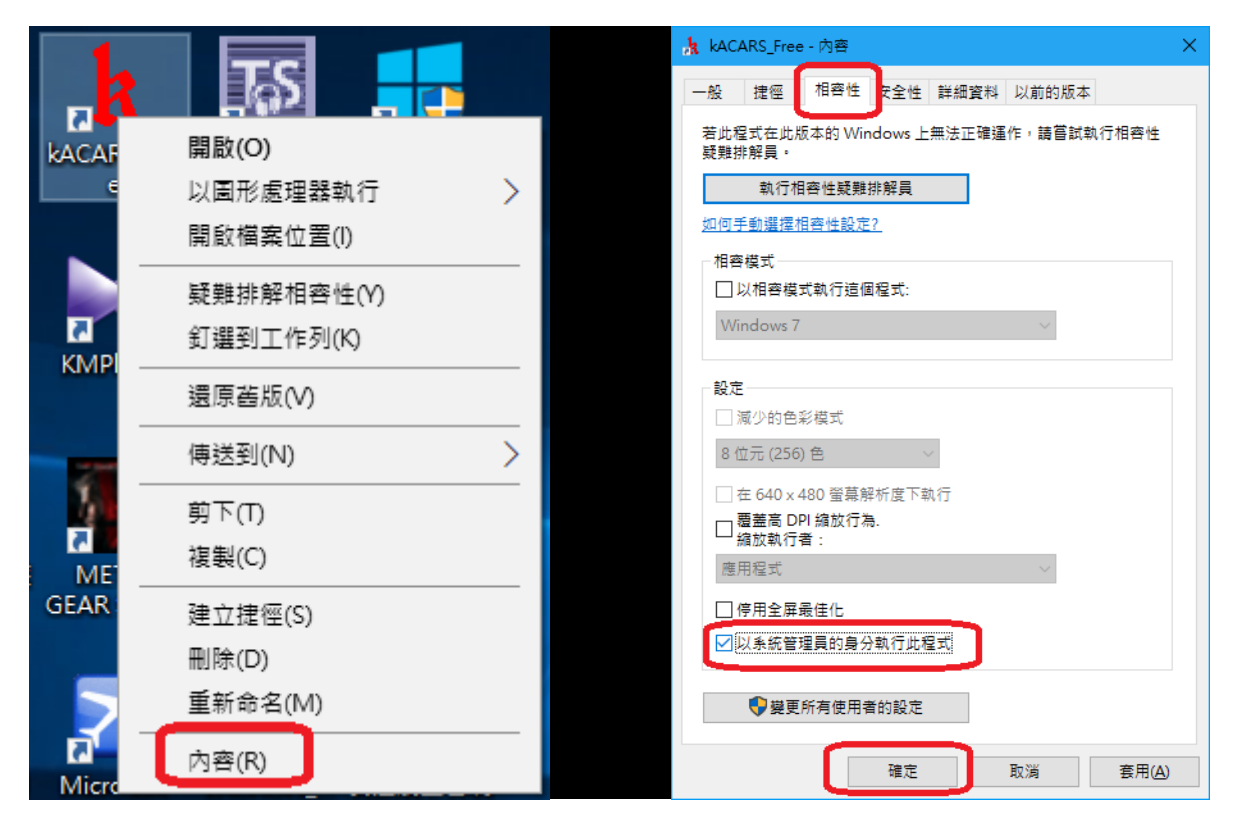

#### 5. 設定登入資訊 點選登入程式

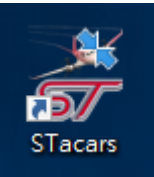

輸入飛行員 ID 數字 4 碼如:320 請輸入 0320 密碼 輸入登入網站密碼,即可點選登錄

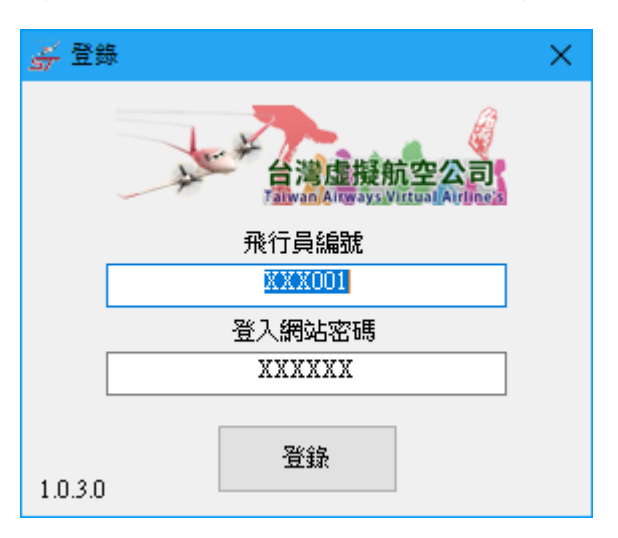

#### 紀錄器 主畫面功能

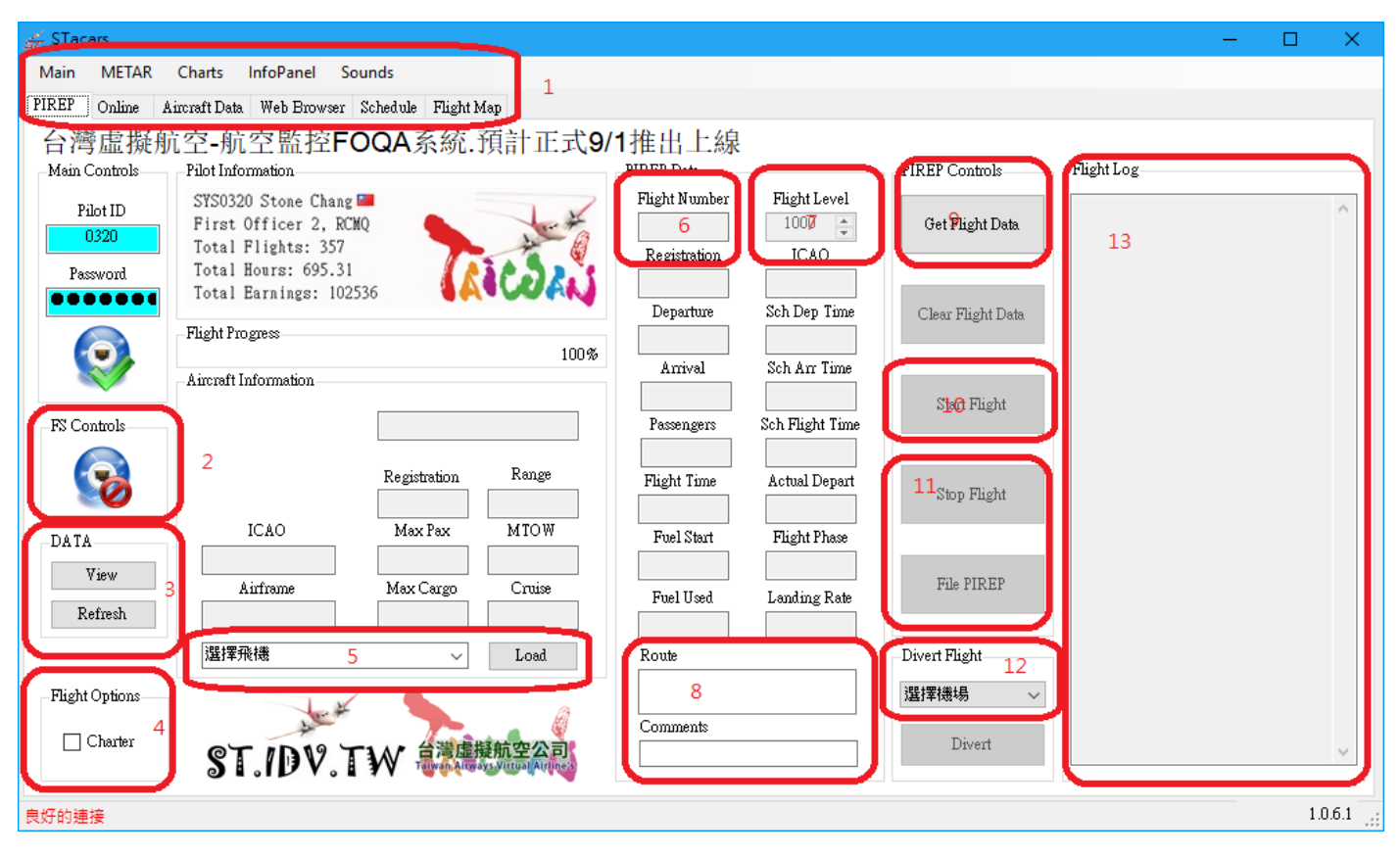

- 1. Main 設定航班代號輸入功能, METAR 機場天氣查詢, Chats 機場平面圖, InfoPanel 抬頭顯示器, Sounds 音效設定
- 2. 如圖所示 出現紅色為遊戲沒啟動,綠色為正常
- 3. Data 如發現資料有異常請點選 Refesh 重新下載數據, View 查看機場,飛行器資訊

- 4. 設定自訂包機航班,當功能勾選即可在中間 6 號區域以下會有欄位出現可以輸入自訂資料航班
- 5. 飛行器選擇,如有機模找不到再連絡管理員建立,或是點選 Refesh 重新下載數據再點選看看
- 7. 巡航高度 (請正確輸入飛行高度以免造成系統判定為到達申請高度無法上傳航班數據)
- 8. Route 預計飛行航路,輸入飛行器飛行路線 可至網站查詢輸入
- 9. Get Flight Data 讀取輸入預約航班,或是自訂航班編號資料
- 10. Start Flight 當所有飛行資料都正確輸入無誤 即可以點選啟動紀錄器,開始啟動引擎後推
- 11. Stop Flight 當飛行器抵達機場後滑行至停機位,確認引擎已經關閉,電源燈後都已關閉就可以點選 結束飛行紀錄
- 12. Divert Flight, 請先選擇備降機場, 當飛行中有無法抗拒的因素, 須轉降機場可以點選此功能 Divert 將降落機場更改為指定機場, 此功能只能點選一次, 無法 2 次更改機場
- 13. 此區為飛行器運作紀錄,紀錄執行動作資訊
- 6.登入網頁預約航班

http://st.idv.tw 輸入 信箱 設定登入 密碼 🖌 Welcome - Taiwan Airw; 🗙 🕂 🗸 st.idv.tw 🛯 🔯 🏠 IP K 💭 🕁 🕁 🕁 🕁 🕁 🕁 🕁 🕁 🕁 ٩ You are not logged in, Click here to log in Welcome to Taiwan Airways Virtual Airline's Flight Logging System. The Current Time Is 0:20z + Navig Taiwan Airways (IATA:GC, ICAO:ROC, Callsing:Taiwan) "本系統不支援 🚫 Internet Explorer 瀏覽器" Rand Welcome to the Taiwan Airways Flight Longing System. We are pleased to welcome all pilots to our state of the art Login E-mail Address / 輸入信箱帳號 Password / 密碼: Remember Me? Log In

登入後 將畫面往下移動 左邊會有 航班任務圖是選項,點選進入

| Pay Kate:                    | 2 2000                               |
|------------------------------|--------------------------------------|
| METAR : RCSS 030000Z 28003   | KT 200V330 9999 FEW020 31/26 Q1003 N |
| Pilot Center                 | 🛧 🛛 Tweets &                         |
| Total Money/ 金額: \$ 86, 78   | 4.10                                 |
| Total Bonus/ 獎金: \$ 0.00     |                                      |
| A Home                       |                                      |
| L 飛行員 / Pilots               |                                      |
| ✔ Charter/ 自訂航班              |                                      |
| ✔ Charter/ 申請航班              |                                      |
| <b>Q</b> Search & Book Fligh | its / 航班任務 TWE                       |
| View Booked Flights          | ;/尚未執飛航班                             |

你當前位置就是上次航班停靠的機場,如不是你要的機場可以點選下方移動機場功能, 確認是你要的機場後請選擇到達機場(這邊用高雄作範例),再點選搜尋航班

Welcome back, Stone Chang! Today seems like a good day to fly.

### Flight Dispatch / 飛行簽派

| Current Location / 您當前所在位置是:                                                 | RCTP - 臺灣桃園國際機場TPE 查詢機場 | 位置圖 |                      |    |  |  |
|------------------------------------------------------------------------------|-------------------------|-----|----------------------|----|--|--|
| Select An Airline / 航空公司(可不選):                                               | All / 全部航空公司            | ×   |                      |    |  |  |
| Select An Aircraft Type / 機型(可不選):                                           | All / 全部機型              | V į |                      | ٦  |  |  |
| Select Arrival Airfield / 到達機場:                                              | RCKH - 高雄國際機場KHH        |     | ✓ Search Flight / 搜索 | 航班 |  |  |
| 如有航班搜尋不到,請使用自訂航班功能<br>如您當前的位置沒有任何可預定的航班。請點選下方購買一張機票,即可轉移到航班任務的出發機場 ,在進行航班預定! |                         |     |                      |    |  |  |

#### 選擇你要執行飛行的航班代號---> 再點選預約執飛

|                       |                                         | •                                                                    |                   |            | C               |      |                |
|-----------------------|-----------------------------------------|----------------------------------------------------------------------|-------------------|------------|-----------------|------|----------------|
| Velcome back          | r, <mark>Stone Chang!</mark> Today seem | ns like a good day to fly.                                           |                   |            |                 |      | My profile Log |
| Available fl<br>如出現暫停 | ights from / 航班最後停靠<br>就能 表示你已有預約航班     | 機場:RCTP(臺灣桃園國際機場TPE)<br>須[取当] 詳統研才能重新預約航班                            | 更新编辑              |            |                 |      |                |
| light Dispat          | ch / 現有可執行飛行簽派任                         | - 18<br>- 19<br>- 19<br>- 19<br>- 19<br>- 19<br>- 19<br>- 19<br>- 19 |                   |            |                 |      |                |
| 航空公司                  | 航班編號                                    | 起飛機場                                                                 | 到達機場              | 機型         |                 | 狀態   | _              |
|                       | CI - 301                                | RCTP View Weather                                                    | RCKH View Weather | B737-800   | 00.44h<br>158nm | 詳細資料 | 預約執飛           |
| 4                     | DL - 7740                               | RCTP View Weather                                                    | RCKH View Weather | B777-300ER | 00.44h<br>158nm | 詳細資料 | 預約執飛           |
|                       | CI - 309                                | RCTP View Weather                                                    | RCKH View Weather | B737-800   | 00.44h<br>158nm | 詳細資料 | 預約執飛           |
|                       |                                         |                                                                      |                   |            |                 |      |                |
| 2                     | ZV - 250                                | RCTP View Weather                                                    | RCKH View Weather | DH8-402Q   | 00.50h<br>158nm | 詳細資料 | 預約執飛           |

當出現 預約成功 就可以點選 首頁圖示 ,然後在網頁中下方 就會看到 預定航班

| Welcome back, Stone Chang! Today seems like a good day to fly.              |      |          |             | 預    | 定執行航班任   | E務   |            |
|-----------------------------------------------------------------------------|------|----------|-------------|------|----------|------|------------|
| 1 預約成功                                                                      | 航空公司 | 航班編號     | 駕駛員         | 出發機場 | 出發時間     | 到達機場 | 預定飛行時      |
|                                                                             |      | CI - 301 | Stone Chang | RCTP | 07:10:00 | RCKH | 00.44 hour |
| You are accessing this site from IP address 61.223.117.93. Taiwan Airways V | 2    | CX - 407 | Robert Chou | RCTP | 08:01CST | VHHH | 01.25 hour |

7.執行飛行模擬軟體(這邊使用 FSX 作範例,其他 P3D & X-Plane 都可使用)

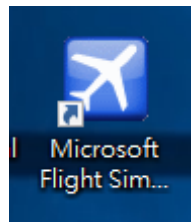

選擇 起點機場 將飛行器放置在 GATE 位置 (請勿放置在跑道) 然後登入遊戲

| JELECT A                                                                                                    |                                                                     |                                                                                                    |                                                                                                    |                                                                                                    |
|----------------------------------------------------------------------------------------------------|---------------------------------------------------------------------|----------------------------------------------------------------------------------------------------|----------------------------------------------------------------------------------------------------|----------------------------------------------------------------------------------------------------|
| Search airports<br>By airport <u>n</u> ame:                                                                     |                                                                     | By airport II<br>RCTP                                                                                                    | D: By cit <u>x</u> :                                                                                                    |                                                                                                    |
| Search <u>r</u> esults: ( 24493 airp<br>Name                                                                    | orts found )                                                        | City                                                                                                    | State / Province                                                                                                    | Country / Reg                                                                                                   |
| Chiang Kai Shek Intl<br>Wang-An<br>Hualien<br>Red Devil<br>Tiverton<br>Wing-Over Farm<br>Riconn<br>Mystery Farm | RCTP<br>RCWA<br>RCYU<br>RDV<br>RI06<br>RI07<br>RI07<br>RI11<br>RI20 | Taipei<br>Wang-An<br>Hualien<br>Red Devil<br>Tiverton<br>Tiverton<br>Greene<br>Cranston                                                      | Alaska<br>Rhode Island<br>Rhode Island<br>Rhode Island<br>Rhode Island                                                                          | Taiwan<br>Taiwan<br>Taiwan<br>United States<br>United States<br>United States<br>United States<br>United States |
| Filters                                                                                                    |                                                                     | By state/pro                                                                                                    | vince:                                                                                                    |                                                                                                    |
| There are 223 countries/                                                                                        | regions.                                                            | There are 7                                                                                                    | 2 states/provinces.                                                                                                    | V                                                                                                    |
| By city:                                                                                                    |                                                                     | Choose rups                                                                                                    | av/starting position:                                                                                                    |                                                                                                    |
| There are 15772 cities.                                                                                         |                                                                     | Active Runw                                                                                                    | av                                                                                                    |                                                                                                    |
|                                                                                                    |                                                                     | GATE A 7<br>GATE A 8<br>GATE A 9<br>GATE B 1<br>GATE B 1<br>GATE B 3<br>GATE B 3<br>GATE B 5<br>GATE B 5<br>GATE B 5<br>GATE B 7<br>GATE B 7 | GATE SMALL<br>GATE SMALL<br>GATE SMALL<br>GATE MEDIUM<br>GATE MEDIUM<br>GATE MEDIUM<br>GATE MEDIUM<br>GATE MEDIUM<br>GATE MEDIUM<br>GATE MEDIUM |                                                                                                    |

確認機艙內 現況是無電源狀態, 引擎未啟動, 煞車是啟動狀態, 飛行器停在停機位

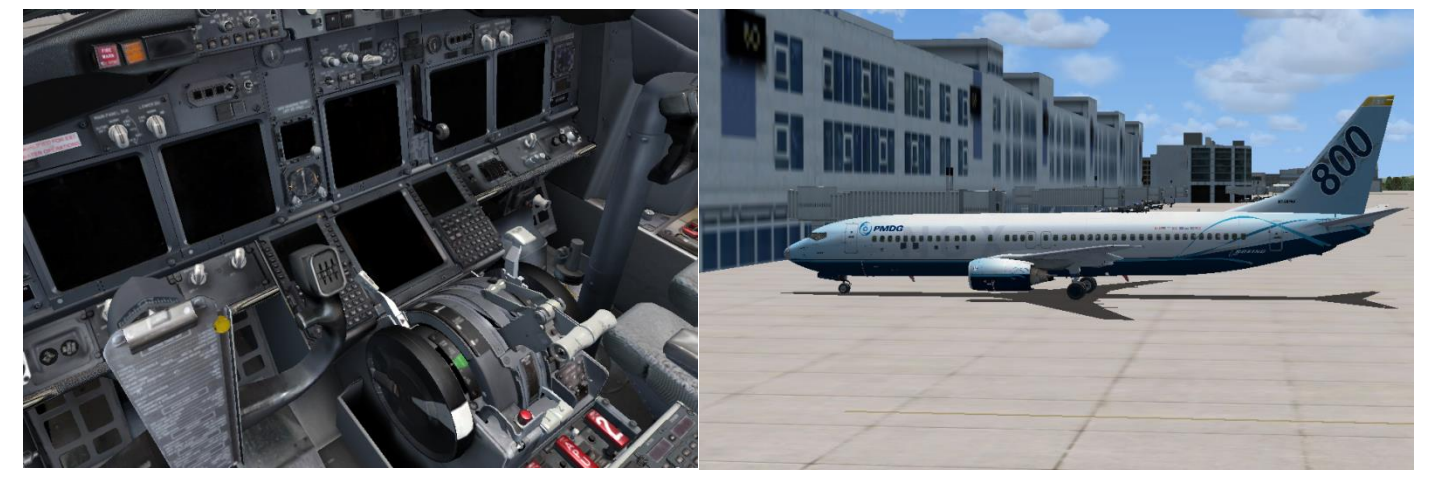

### 7.啟動紀錄器

回到桌面點選 獲取簽派的航班(如出現讀取不到航班就是網站沒有預約航班)

| 🚰 STacars                         |                                                                               |                                      |                             |                      |                                   | - 0                              | ×       |
|-----------------------------------|-------------------------------------------------------------------------------|--------------------------------------|-----------------------------|----------------------|-----------------------------------|----------------------------------|---------|
| Main METAR                        | Charts Sounds                                                                 |                                      |                             |                      |                                   |                                  |         |
| PIREP Online                      | Web Browser                                                                   |                                      |                             |                      |                                   |                                  |         |
| Mein Controls<br>Pilot ID<br>0320 | Pilot Information<br>SYS0320 Stone Chang<br>First Officer 2, RCMQ<br>ARPICAO: |                                      | PIREP Data<br>Flight Number | Flight Level         | PIREP Controls<br>Get Flight Data | <sup>flight Log</sup><br>讀取已預約航班 | ^       |
| Password                          | Total Flights: 339<br>Total Hours: 645.36<br>Total Earnings: 93049.2          | Powered by proTraze the Will Here by | Registration<br>Departure   | ICAO<br>Sch Dep Time | Clear Flight Data                 |                                  |         |
| FS Controls                       | Aircraft Information                                                          | 100%                                 | Arrival<br>Passengers       | Sch Arr Time         | Start Flight                      |                                  |         |
| 8                                 | ICAO                                                                          | Registration Range                   | Flight Time                 | Actual Depart        | Stop Flight                       |                                  |         |
| DATA<br>View<br>Refresh           | Airframe                                                                      | Max Cargo Cruise                     | Fuel Used                   | Landing Rate         | File PIREP                        |                                  |         |
|                                   | 選擇飛機                                                                          | ~ Load                               | Route                       |                      | Divert Flight                     |                                  |         |
|                                   | ST./DV.T                                                                      | ₩ 急減虛擬航空公司                           | Comments                    |                      | 選擇機場 ~<br>Divert                  |                                  | ~       |
| 良好的連接                             |                                                                               |                                      |                             |                      |                                   |                                  | 1.0.3.0 |

1.讀取到航班資料請確認

2.飛行高度是否正確,如有錯誤再自行修改

3. 機型可以點選下方更改載入,

4.航路 請輸入 FMC 上面設定的航路資訊

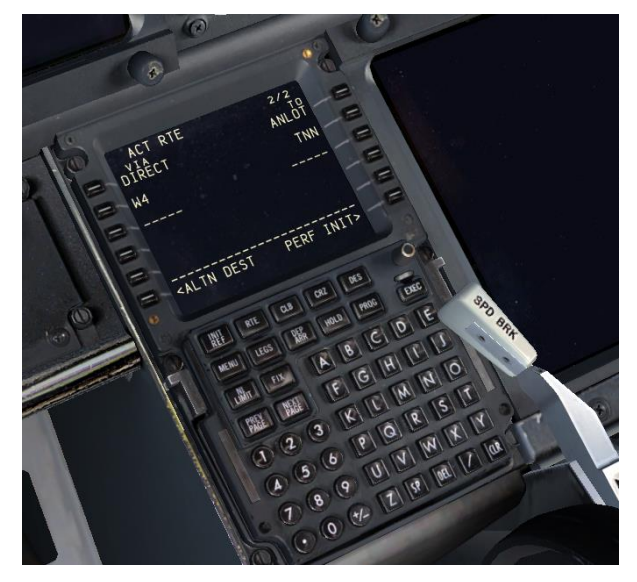

#### 5 備降機場確認資料都正確,

#### 6.確認油料都加足夠,即可點選 Start Flight 開始飛行,

7 開始記錄動作

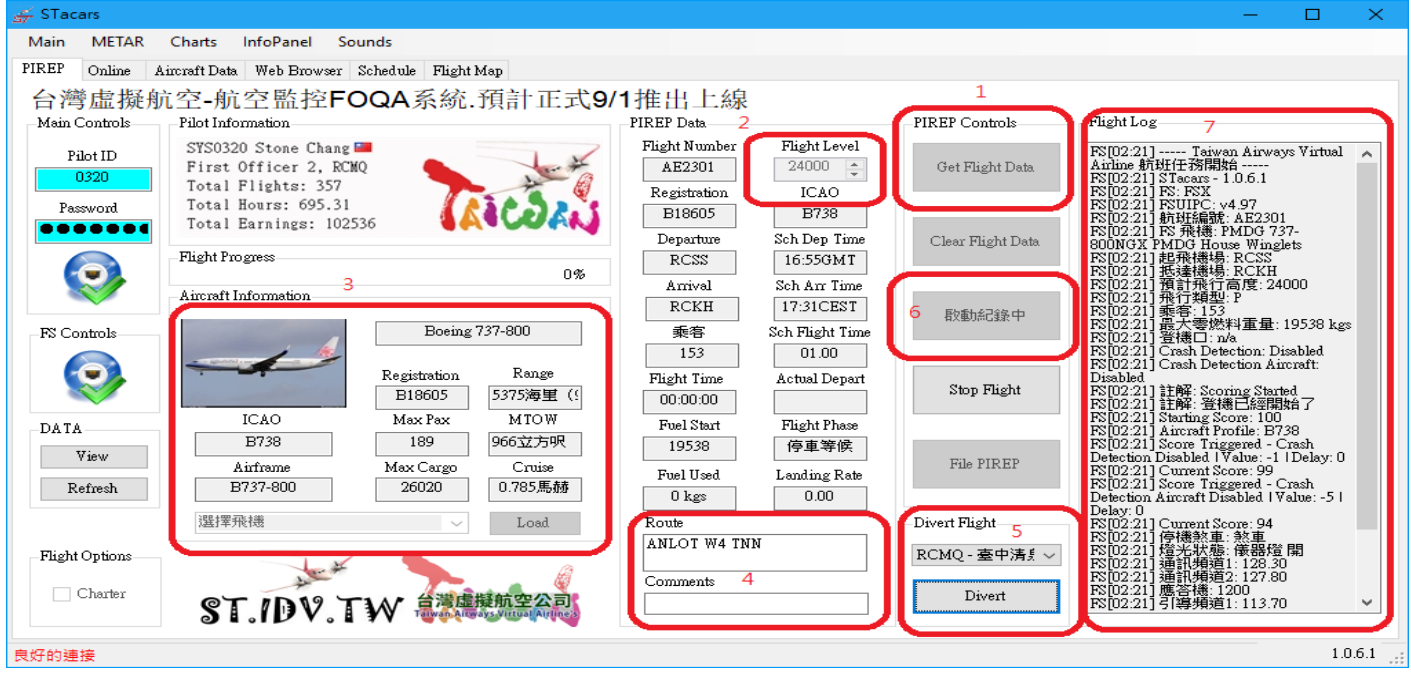

#### 8.準備起飛

確認無誤即可切換至飛行模擬畫面,開始冷艙啟動進行起飛前準備 後推至滑行道,滑行到跑道 準備起飛

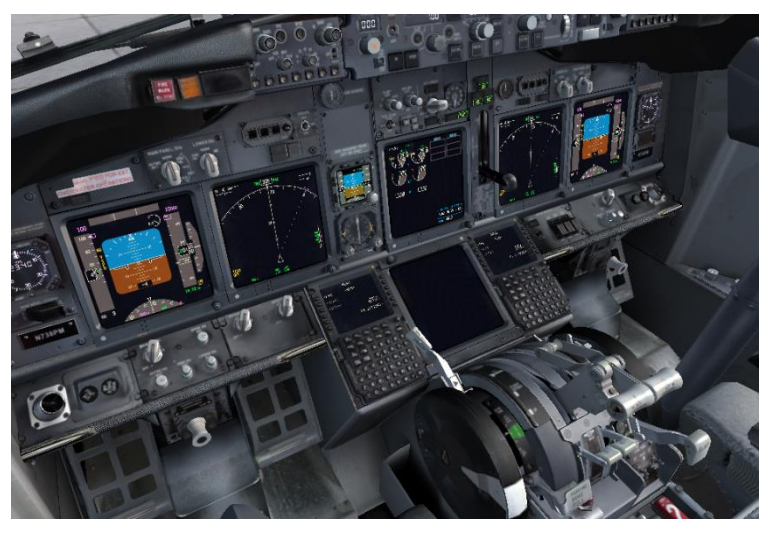

抵達目的地機場後滑行至指定停機位

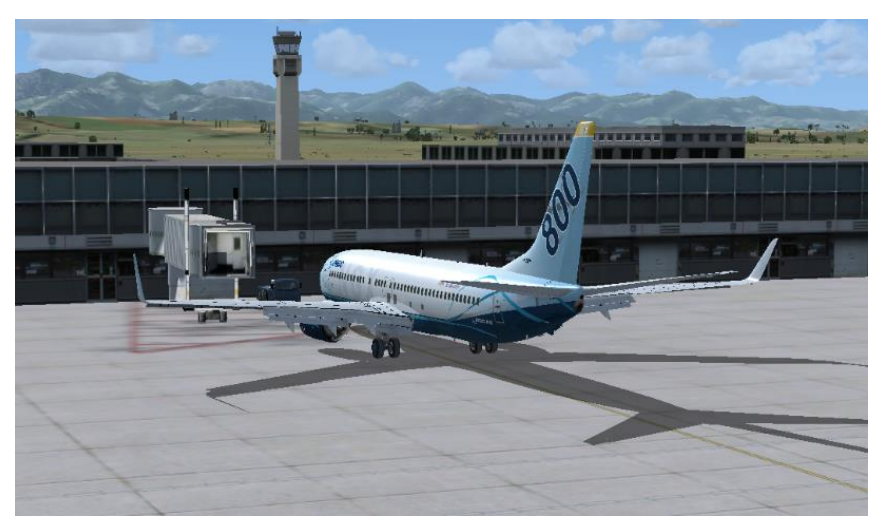

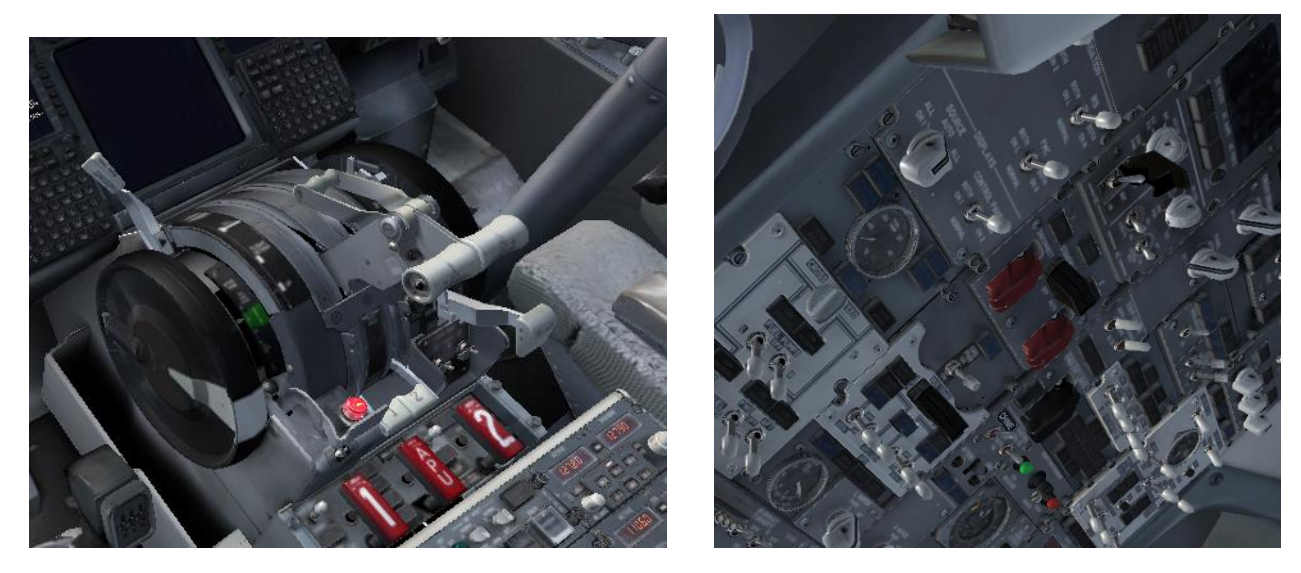

切換至紀錄器畫面,確認引擎熄火,就可以點選 Stop Flight 停止飛行紀錄

[01:45z] Engine 1: Stopped [01:45z] Engine 2: Stopped

再點選 結束飛行 Stop Flight-->提交報告 File PIREP

| Main METAR       | Charts InfoPanel So                                               | unds                                  |                                  |                        |                         |                                                                                                    |
|------------------|-------------------------------------------------------------------|---------------------------------------|----------------------------------|------------------------|-------------------------|----------------------------------------------------------------------------------------------------|
| PIREP Online A   | ircraft Data Web Browser                                          | Schedule Flight Map                   |                                  |                        |                         |                                                                                                    |
| 台灣虛擬射            | 范空-航空監控FC                                                         | DQA系統.預計正式                            | 代9/1推出上線                         |                        |                         |                                                                                                    |
| Main Controls    | Pilot Information                                                 |                                       | PIREP Data                       |                        | PIREP Controls          | Flight Log                                                                                                    |
| Pilot ID<br>0320 | SYS0320 Stone Chang<br>First Officer 2, RCM<br>Total Flights: 357 |                                       | Flight Number                    | Flight Level           | Get Flight Data         | FS[02:21] 航班編號: AE2301<br>FS[02:21] FS 飛禮: PMDG 737-<br>800NGX PMDG House Winglets<br>FST02:211 由思報準備-PCSS                                                                    |
| Password         | Total Hours: 695.31<br>Total Earnings: 1025                       | 36                                    | B18605                           | B738                   | Chargesterne            | FS[02:21] 抵達機場。RCKH<br>FS[02:21] 預計飛行高度: 24000<br>FS[02:21] 飛行類型: P                                                                                                    |
|                  | -Flight Progress                                                  | 09                                    | RCSS<br>A rrival                 | 16:55GMT               | Clear Flight Data       | FS[02:21] 乘客: 153<br>FS[02:21] 最大零燃料重量: 19538 kgs<br>FS[02:21] 登機口: n/a<br>FS[02:21] Crash Detection: Disabled                                                                |
| FS Controls      | Aircraft Information                                              | Boeing 737-800                        | RCKH<br>乘客                       | 17:31CEST              | 取動紀錄中                   | FS[02:21] Crash Detection Aircraft:<br>Disabled<br>FS[02:21] 計解: Scoring Started                                                                                              |
|                  |                                                                   | Registration Range<br>B18605 5375海里(9 | 153<br>Flight Time               | 01.00<br>Actual Depart | Stop Flight             | IS[02:21] 託降: 金橋已經開放店 /<br>FS[02:21] Starting Score: 100<br>FS[02:21] Aircraft Profile: B738<br>FS[02:21] Score Triggered - Crash<br>Detection Disabled [Value: -1   Delay: 0 |
| DATA<br>View     | ICAO<br>B738                                                      | Max Pax MTOW<br>189 966立方呎            | Fuel Start 19538                 | Flight Phase<br>停車等候   |                         | FS[02:21] Commin Score: 99<br>FS[02:21] Score Triggered - Crash<br>Detection Aircraft Disabled   Value: -5  <br>Delay: 0<br>FS[02:21] Current Score: 94                       |
| Refresh          | Airframe<br>B737-800                                              | Max Cargo Cruise<br>26020 0.785馬赫     | Fuel Used                        | Landing Rate           | File FIKEr              | 18[102:21] 停機熱重、熱車<br>18[102:21] 燈光状態: 儀器燈 開<br>18[102:21] 通訊機道: 128.30<br>18[102:21] 通訊機道2: 127.80                                                                           |
| Flight Options   | 進择形徳                                                              | Load                                  | Route<br>ANLOT W4 TN<br>Comments | N                      | Divert Flight<br>選擇機場 ~ | K)[02:21] 應答禮、1200<br>  K)[02:21] 弓海頻道: 113.70<br>  K)[02:21] 弓海頻道: 110.60<br>  K)[02:21] 自動定向儀: 284.0<br>  K)[02:21] 自動定向儀: 284.0<br>  K)[02:21] 傳動皮向儀: 240.0                |
| Citator          | ST.IDV.T                                                          | ₩ 台灣虛擬航空公司<br>●●●●●●●●●●●●●●          |                                  |                        | Diven                   | · · · · · · · · · · · · · · · · · · ·                                                                                                    |

網站上面就會看到 上傳的航班資訊

|           |             |      |      |                | 最新到           | 港航班資訊      |     |
|-----------|-------------|------|------|----------------|---------------|------------|-----|
| 斑機編號      | 駕駛員         | 離港   | 到港   | 飛行時數           | Landing Rate  | 機型         | 緟   |
| GC - 61   | 尚璁 蔡        | EGLL | отнн | 06.14.44 hours | -244.53ft/min | B777-300ER | B18 |
| GC - 61   | 尚璁 蔡        | KEWR | EGLL | 06.38.05 hours | -101.5ft/min  | B747-400   | B16 |
| BR - 2891 | Nick Liu    | RCTP | VHHH | 01.20.04 hours | -132ft/min    | B777-300ER | B16 |
| KB - 401  | Stone Chang | VNKT | VQPR | 01.39.08 hours | -269.13ft/min | 1737-300SP | G-E |
| CI - 909  | ALAND LIU   | RCTP | VHHH | 01.38.11 hours | -195ft/min    | B737-800   | B18 |
| SQ - 172  | CHU CHUHAO  | WSSS | VVTS | 01.57 hours    | -224ft/min    | A320NEO    | D-A |
| GC 61     | 尚璁 蔡        | RCTP | KJFK | 14.21.37 hours | -157.63ft/min | B777-300ER | B18 |

| light KB401                              |                                           |
|------------------------------------------|-------------------------------------------|
| Airlines / 航空公司: 🗾 401                   |                                           |
| Flown By / 飛行員: Stone Chang              |                                           |
| Departure Airport / 出發機場: 特裡布萬國際機場 KTM   | Gro                                       |
| Arrival Airport / 到達機場: 帕羅機場 PBH         | (Load=186 units, either pax or lbs of car |
| Aircraft Flown / 機型: 1737-300SP          |                                           |
| Aircraft Registration / 編號: G-EZYI       | (4174 41 )                                |
| Flight Distance / 距離: 217 Nautical Miles | (41/4.41 kg of fuel us                    |
| Flight Time / 飛行時間: 01.39.08             |                                           |
| Flight Level / 巡航高度: 27000 ft            | (This p                                   |
| ACARS / 航機通信定址與報告系統: kACARSII            |                                           |
| Flight Type / 類別: Passenger / 客機         |                                           |

- Touchdown / 下降率: -269.13 ft/min
- Load / : 186
- Date Submitted / 日期: 08/02/2017
- Flight Status / 狀態: Awaiting Information and Was Delayed
- FOQA / 航班品質: 83
- Route / 航道: KIMTI G348 PRO
- Notes / 備註:

#### Route Map

#### FLIGHT DETAILS

\*

\*

| \$ 74, 400.00 | <b>Gross Revenue /</b> 機票收入:<br>(Load=186 units, either pax or lbs of cargo, @ \$ 400.00 per unit) |
|---------------|----------------------------------------------------------------------------------------------------|
| \$ 2, 254.18  | Fuel Cost / 燃料支出:                                                                                  |
|               | (4174.41 kg of fuel used @ \$ 0.54 per pound)                                                      |
| \$ 486.50     | Pilot Pay / 終點工資:                                                                                  |
|               | (This pilot earns \$ 350.00 p/hr)                                                                  |
| \$ 59, 520.00 | Expense / 其他支出:                                                                                    |
| \$ 12, 139.30 | Net Revenue / 航班收入:                                                                                |

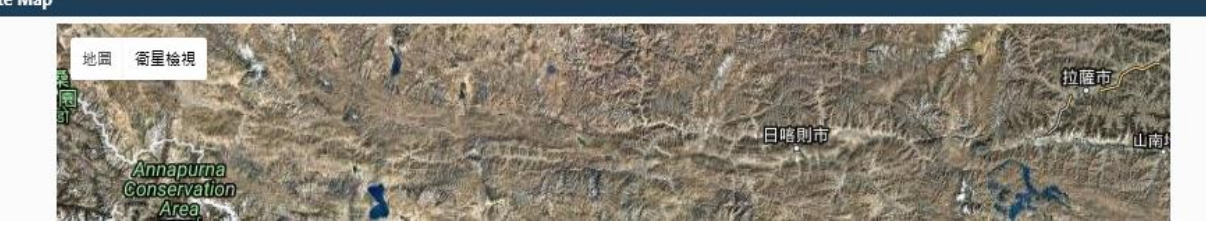

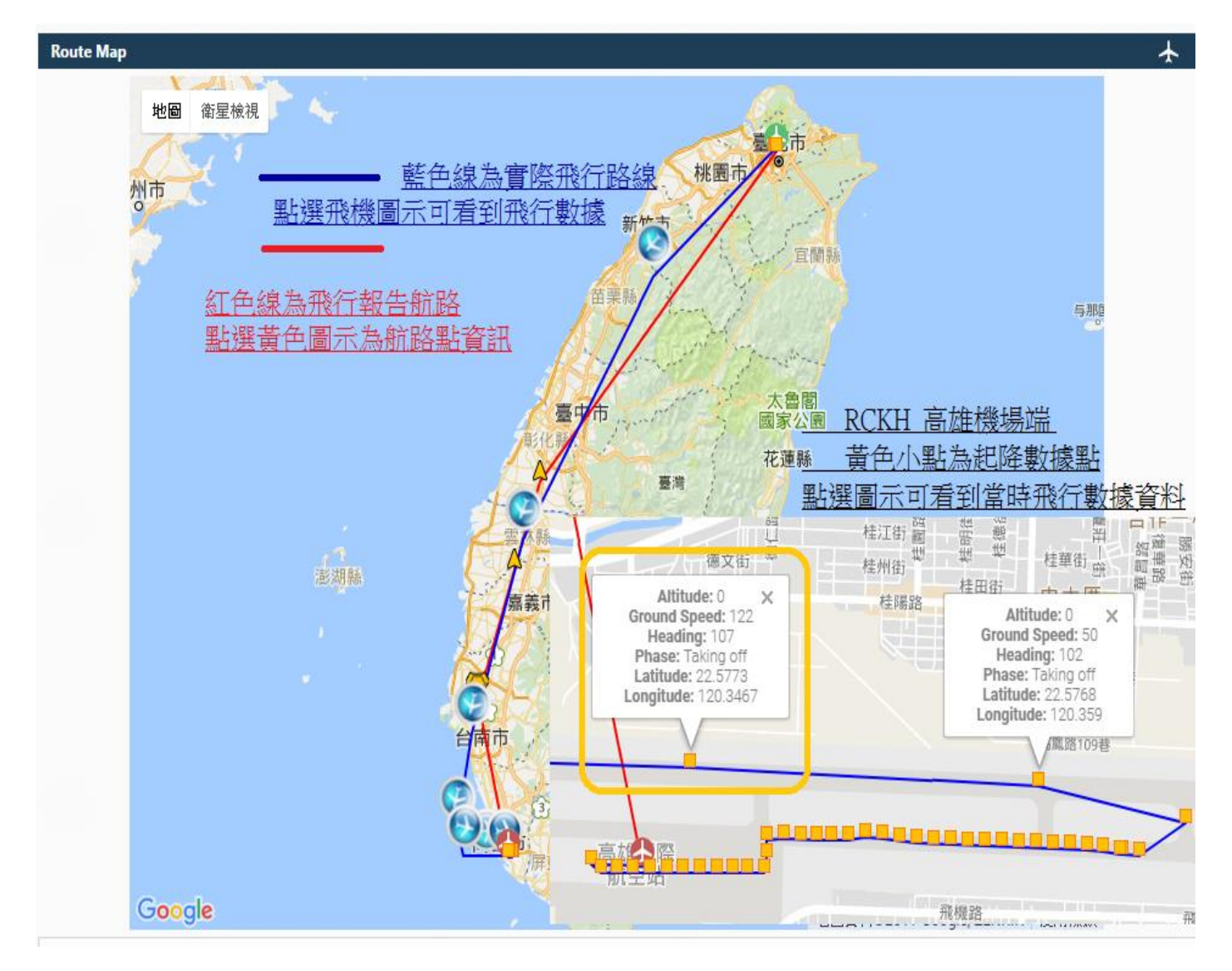

#### Altitude/Speed graph

Ξ

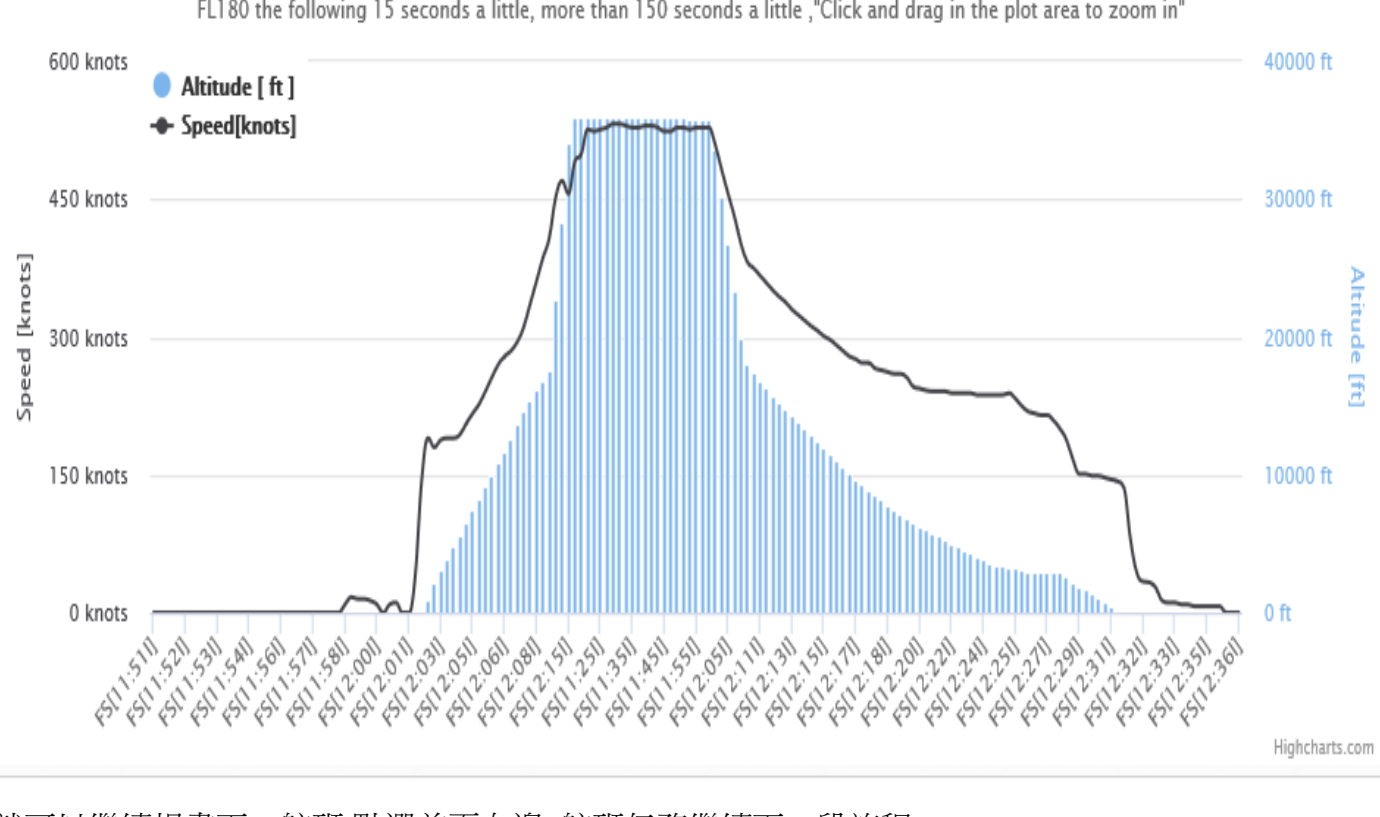

FL180 the following 15 seconds a little, more than 150 seconds a little, "Click and drag in the plot area to zoom in"

就可以繼續規畫下一航班,點選首頁右邊 航班任務繼續下一段旅程 w be used throughout the Taiwan Airways family. This system is using which was Ve found that it also works quite well with Flight and so we decided to use it. Please 0 how to use the system here:"新進成員請點閱" 注意事項 Submitted By Hei - CPA9373 On - 05/06/2016 r and cargo flights including "IVAO", "FScloud", "VATSIM", "Fly Sim Amature Sky" A Home across Taiwan, the UK and the Canary Islands. .Ⅱ 模擬飛行論壇 FlySim FSX P3D X-PLNAE都可以使用飛行紀錄器CCFTRACKER, kACARS, CAVacars, FSFK, Q 航班任務 / Booking System 航空世界。 ★ 申請航班 / charter TeamSpeak 3 語音 A 機場資訊 / Airports ■ 樞紐基地 / Hub You have no new mail 您沒有新郵件 L 飛行員 / Pilots □ 當月成績 / Top 5 ❷ 營運航線 / PIREPS Route Map ★ 航路查詢 / Flight Planner ■ 檔案下載 / Downloads  $\mathbf{+}$ QuickStats \* 119 Pilots 40 60 Aircraft +30669 Schedules 3093 **Completed Flights** 

#### 網頁資訊(如無法正常顯示 請安裝 JAVA

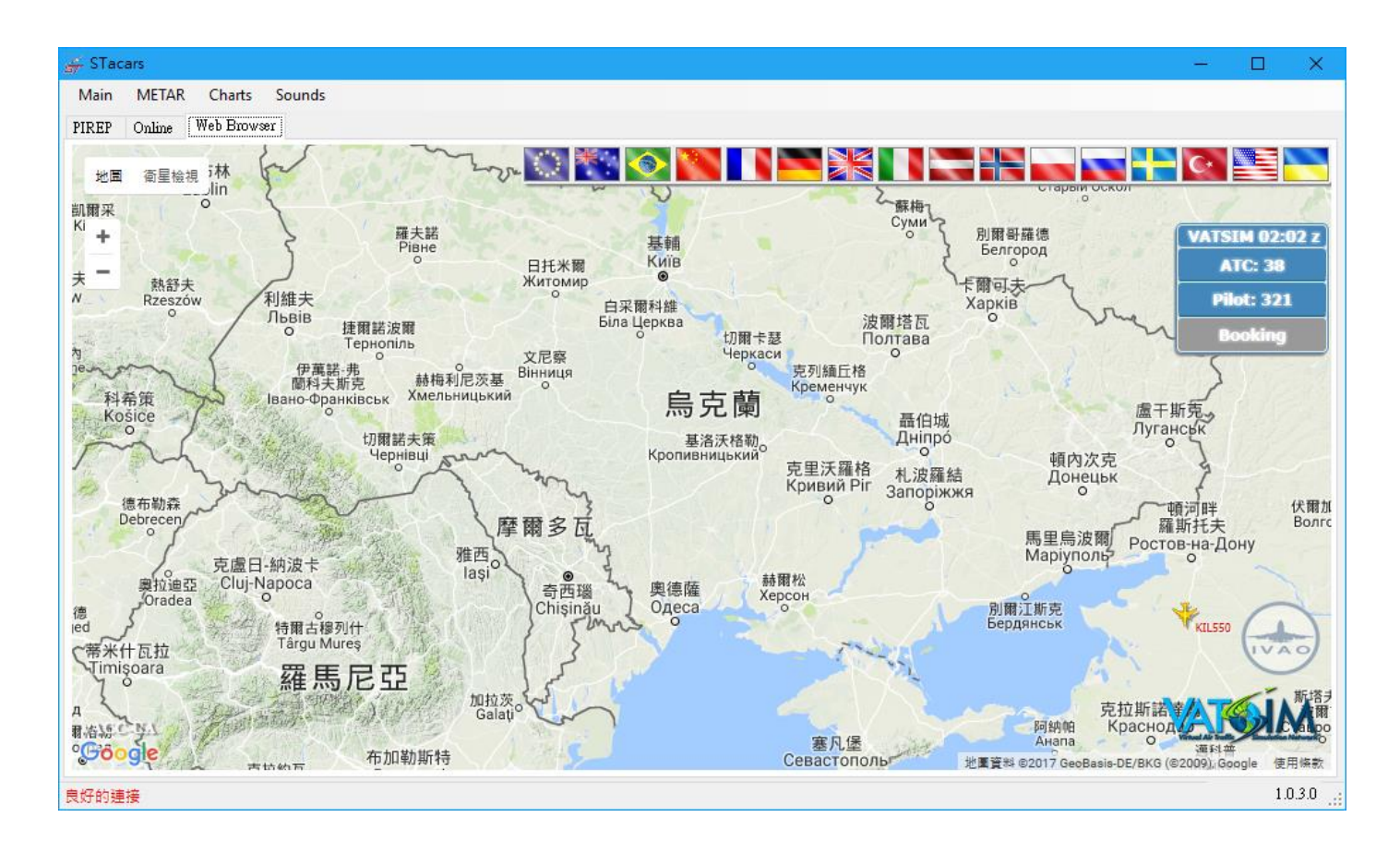

#### 9.航班指定 點選左邊選單 Main → Settings

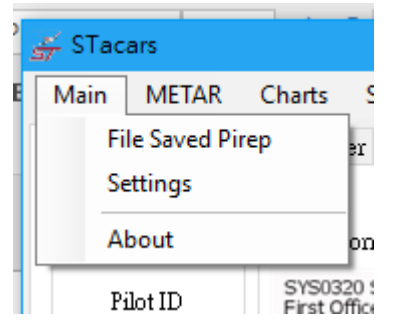

將 航班號搜尋打勾 在按磁碟片圖示存檔(如使用預約航班 須"按航班號"把打勾拿掉)

| 用戶設置       |                                                      |
|------------|------------------------------------------------------|
|            |                                                      |
| 飛行員編號      | 0320                                                 |
| 登入網站密碼     | •••••                                                |
| VA URL     | http://st.idv.tw                                     |
| 按航班號搜索     |                                                      |
| 忽略停車開闢     |                                                      |
| 燃油顯示       | <ul> <li>○ 加侖</li> <li>④ 其鎊</li> <li>○ 公斤</li> </ul> |
| 最小化到任務欄    |                                                      |
| 查看錯誤       |                                                      |
| 查看於錯誤      |                                                      |
| 自動聊天登錄     |                                                      |
| Chat Sound | Asterisk 🗸                                           |
|            | $\bigotimes$                                         |

| 輸入航班編號                                          |                                |
|-------------------------------------------------|--------------------------------|
|                                                 | 買取쏐斑資料                         |
| PIREP Data                                      | Flight Log                     |
| Flight Number Flight 1000 Registration ICA      | Level<br>Get Flight Data<br>AO |
| auch Your Heart. Departure Sch De               | p Time Clear Flight Data       |
| 100% Arrival Sch Ar                             | r Time<br>                     |
| 再到虛航 <u>http://st.idv.tw</u> 網站 尋找網             | - <u>-</u><br>抗斑編號             |
| Submitted By Dick - JAD9386                     |                                |
| e Sky" On - 05/24/2016                          |                                |
| 山 模擬飛行論道 ElvSim                                 |                                |
| AtNI/王致 / Packing Surtan                        |                                |
| ▲ 查詢航班時間表 / Schedules                           |                                |
| A 機場資訊 / Airports                               |                                |
| ■ 樞紐基地 / Hub                                    |                                |
| Schedule Search / 航班搜尋                          |                                |
| Select An Airline / 航空公司                        | All                            |
| Select An Aircraft Type / <sub>機型</sub><br>巽擇您县 | 要查詢的資料方式                       |
| Select A Departure Airfield / 出發機場              | All ~                          |
| Select An Arrival Airfield / 到達機場               | All                            |
| Search For A Flight / 開始搜尋                      |                                |
| 例如想要搜尋 長榮航班 桃園往那霸                               | 前班 在點選搜尋                       |
| Schedule Search / 航班搜尋                          |                                |
| Select An Airline / 航空公司                        | BR-長榮航空(EVA) ~                 |
| Select An Aircraft Type / 機型                    | All                            |
| Select A Departure Airfield / 出發機場              | RCTP - 臺灣桃園國際機場TPI ~           |
| Select An Arrival Airfield / 到達機場               | ROAH - 那覇空港 / なはくう・>           |

Search For A Flight / 開始搜尋

#### 即可搜尋到航班 再把 航班編號 輸入至紀錄器程式

| Airline  | Flight No | Depart Time | Departure | Arrive Time | Arrival | Duration | Aircraft   |  |
|----------|-----------|-------------|-----------|-------------|---------|----------|------------|--|
| <u>J</u> | BR122     | 07:00       | RCTP      | 08:30       | ROAH    | 01.13hrs | B777-300ER |  |
| 2        | BR186     | 16:44 CST   | RCTP      | 18:49 JST   | ROAH    | 01.13hrs | A321-211   |  |

# 輸入航班編號後,確認資料是否正確,如有錯誤可自行修改 機型 飛行高度 備降機場 預定航路 如都沒問題 即可點選 開始飛行 Start Flight

| 🖉 STac  | ars                     |                                                                                                    |                       |                              |                                        |                                   |                   |             | - |    | ×     |
|---------|-------------------------|----------------------------------------------------------------------------------------------------|-----------------------|------------------------------|----------------------------------------|-----------------------------------|-------------------|-------------|---|----|-------|
| Main    | METAR                   | Charts Sounds                                                                                                    |                       | +4 - 1                       |                                        |                                   |                   |             |   |    |       |
| PIREP   | Online                  | Web Browser                                                                                                    |                       | 輸人船                          | 亢班編號後                                  | 點選 Get F                          | light Data        |             |   |    |       |
|         |                         |                                                                                                    |                       |                              |                                        |                                   |                   |             |   |    |       |
| -Main ( | Controls—               | Pilot Information                                                                                                    |                       |                              | PIREP Data                             |                                   | PIREP Controls    | -Flight Log |   |    |       |
| P:      | ilot ID<br>D <b>320</b> | SYS0320 Stone Chang<br>First Officer 2, RCMQ<br>ARRICAO:<br>Landing Rate:<br>Total Flights: 339<br>Total Hours: 645.36 | 7                     | at 52.5                      | Flight Number<br>BR186<br>Registration | Flight Level<br>28000 🜩<br>ICAO   | Get Flight Data   |             |   |    | ^     |
|         |                         | Total Earnings: 93049.2<br>Flight Progress                                                                             | powered by php. Trail | uali do no Haast.<br>100%    | B16207<br>Departure<br>RCTP            | A321<br>Sch Dep Time<br>16:44 CST | Clear Flight Data |             |   |    |       |
|         | $\checkmark$            | Aircraft Information                                                                                                   |                       |                              | ROAH                                   | Sch Arr Time<br>18:49 JST         | 開始飛行              |             |   |    |       |
| -FS Co  | introls                 |                                                                                                    | A321-21               | 1 CFM                        | 乘客<br>112                              | Sch Flight Time<br>01.13          |                   |             |   |    |       |
|         | 0                       | -                                                                                                    | B16207                | 2850 nm                      | Flight Time                            | Actual Depart                     | Stop Flight       |             |   |    |       |
| DATA    | 1                       | ICAO<br>A321                                                                                                    | Max Pax<br>142        | MTOW<br>88900 lbs            | Fuel Start                             | Flight Phase                      |                   |             |   |    |       |
| R       | View<br>efresh          | Airframe<br>A321-211                                                                                                   | Max Cargo<br>48024    | Cruise<br>0.78馬赫             | Fuel Used                              | Landing Rate                      | File PIREP        |             |   |    |       |
|         |                         | 選擇飛機                                                                                                    | ~                     | Load                         | Route                                  | _                                 | Divert Flight     |             |   |    |       |
|         |                         |                                                                                                    |                       |                              | KIKIT R583 BC<br>NAHA Y45 LEX          | DRDO Y74<br>KUS                   | 選擇機場 ~            |             |   |    |       |
|         |                         | ST.IDV.T                                                                                                    |                       | ē航空公司<br>ys Virtual Airlines | Comments                               |                                   | Divert            | J           |   |    | ~     |
| 良好的連    | 接                       |                                                                                                    |                       |                              |                                        |                                   |                   |             |   | 1. | 0.3.0 |

10.預約航班功能(只能搜尋有往返航班機場,如尚未建立往返航班機場請至網站搜尋使用) 點選上方 Schedule 出現下方圖示 選擇 Dep 起飛機場 Arr 降落機場 再點選 Search 會在中間畫面秀出既有的航班筆數,再點選你要的航班然後選下右下方 Bid 預約航班,在執行航班讀取

| Main       METAR       Charts       InfoPanel       Sunds       1         FIRE       Online       Aincreatt       Departure       Rest       Schedule       Search       Departure       Rest       Search       Search       Departure       Rest       Search       Search       Departure       RCSS - ±1tk\uidedsTSA       Parture       Arrival       Flight Info       Flight Info       Flight Info         Flight       Aircoaft       Departure       RCSS - ±1tk\uidedsTSA       RCKH - ädt@@RidedsKHH       1.15         BR2301       B738       RCSS - ±1tk\uidedsTSA       RCKH - ädt@@RidedsKHH       00.45         AE2301       B738       RCSS - ±1tk\uidedsTSA       RCKH - ädt@@RidedsKHH       01.00         BR303       B738       S       RCSS - ±1tk\uidedsTSA       RCKH - ädt@@RidedsKHH       00.45         C1303       A521       RCSS - ±1tk\uidedsTSA       RCKH - ädt@@RidedsKHH       00.45         C1303       A521       RCSS - ±1tk\uidedsTSA       RCKH - ädt@@RidedsKHH       00.45         C1303       A521       RCSS - ±1tk\uidedSTSA       RCKH - ädt@@RidedsKHH       00.45         C1303       A521       RCSS - ±1tk\uidedSTSA       RCKH - ädt@@RidedsKHH       00.45         Flight Number       Eight Ti                                                                                                    | 😴 STac                                                                                                    | cars                     |                        |                            |            |                    |     | —         |        | $\times$ |
|----------------------------------------------------------------------------------------------------|----------------------------------------------------------------------------------------------------|--------------------------|------------------------|----------------------------|------------|--------------------|-----|-----------|--------|----------|
| PIREP       Online       Aircraft Data       Web Browser       Schedule Search       Rest       Search         Departure       RCSS - 臺北松山/橋場TSA       2 Arrival       RCKH - 高雄國際橋場KHH       1.15         Flight M       Aircraft       Departure       RCSS - 臺北松山/橋場TSA       RCKH - 高雄國際橋場KHH       1.15         BR2201       B738       RCSS - 臺北松山/橋場TSA       RCKH - 高雄國際橋場KHH       0.045         AE2301       B738       RCSS - 臺北松山/橋場TSA       RCKH - 高雄國際橋場KHH       0.00         C12010       6561       RCSS - 臺北松山/橋場TSA       RCKH - 高雄國際橋場KHH       0.045         BR303       B738       S       RCSS - 臺北松山/橋場TSA       RCKH - 高雄國際橋場KHH       0.045         C1303       8738       S       RCSS - 臺北松山/橋場TSA       RCKH - 高雄國際橋場KHH       0.045         C1303       8738       S       RCSS - 臺北松山/橋場TSA       RCKH - 高雄國際橋場KHH       0.045         C1303       8738       S       RCSS - 臺北松山/橋場TSA       RCKH - 高雄國際橋場KHH       0.045         Information       Information       Information       RCSS - 臺北松山/橋場TSA       RCKH - 高雄国政和団 Graphing Graphing       G         Flight Number       Information       Departure       Arrival       Flight Time       G       Bid                                                                                                    | Main                                                                                                    | METAR C                  | Charts InfoPanel       | Sounds                     |            |                    |     |           | 4      |          |
| Schedule Search       Departure: RCSS - 臺北松山樓場TSA       2Arrival: RCKH - 南雄國際樓場KHH       3Aircraft: 運芽飛機       Rest       Search         Fight #       Aircraft       Departure       Anrival       Flight 1006         FE108       MD80       RCSS - 臺北松山樓場TSA       RCKH - 南雄國際樓場KHH       1.15         BR3201       B738       RCSS - 臺北松山樓場TSA       RCKH - 高雄國際棲場KHH       00.45         C1201/C       1992       RCSS - 臺北松山樓場TSA       RCKH - 高雄國際棲場KHH       01.00         R103       B738       S       RCSS - 臺北松山樓場TSA       RCKH - 高雄國際棲場KHH       00.45         C1201/C       1992       RCSS - 臺北松山樓場TSA       RCKH - 高雄國際棲場KHH       00.45         BR303       B738       S       RCSS - 臺北松山樓場TSA       RCKH - 高雄國際積場KHH       00.45         C1203       A321       RCSS - 臺北松山樓場TSA       RCKH - 高雄國際積場KHH       00.45         C1203       A321       RCSS - 臺北松山樓場TSA       RCKH - 高雄國際積場KHH       00.45         C1203       A321       RCSS - 臺北山橋場TSA       RCKH - 高雄國際積場KHH       00.45         Information       Fight Number       Fight Time       G       Bid                                                                                                    | PIREP                                                                                                    | Online Airc              | craft Data   Web Brows | r Schedule   Fli, ht Map   |            |                    |     | -         |        | ~        |
| Flight #     Aircraft     Departure     Arrival     Flight Imme       F2108     MD90     RCSS - 查北松山楼場TSA     RCKH - 高雄國際機場KHH     1.15       BR2301     B738     RCSS - 查北松山楼場TSA     RCKH - 高雄國際機場KHH     00.45       AE2301     B738     RCSS - 查北松山楼場TSA     RCKH - 高雄國際機場KHH     01.00       C1201/C     A921     R058 查北松山楼場TSA     RCKH - 高雄國際機場KHH     00.45       BR303     B738     5     RCSS - 查北松山楼場TSA     RCKH - 高雄國際機場KHH     00.45       C1203     A321     RCSS - 查北松山楼場TSA     RCKH - 高雄國際機場KHH     00.45       Information     RCSS - 查北松山楼場TSA     RCKH - 高雄國際機場KHH     00.45       Flight Number     Departure     Arrival     Flight Time     6                                                                                                    | -Sched                                                                                                    | dule Search<br>Departure | e: RCSS - 臺北松山村        | 機場™A → 2Arrival: RCKH - 高  | 雄國際機場KHH 〜 | 3 Aircraft: 選擇飛機   | ~ R | eset      | Search | 1        |
| FE108         MD80         RCSS - 臺北松山橋場TSA         RCKH - 高雄國際德場於HH         1.15           BR2301         B738         RCSS - 臺北松山橋場TSA         RCKH - 高雄國際德場於HH         00.45           AE2301         B738         RCSS - 臺北松山橋場TSA         RCKH - 高雄國際德場於HH         01.00           C1201C         1991         R699         圭北松山橋場TSA         RCKH - 高雄國際德場於HH         00.45           BR303         B738         5         RCSS - 臺北松山橋場TSA         RCKH - 高雄國際德場於HH         00.45           C1303         A521         RC699         圭北松山橋場TSA         RCKH - 高雄國際德場於HH         00.45           C1303         A521         RC699         臺北松山橋場TSA         RCKH - 高雄國際總場於HH         00.45           C1303         A521         RC699         臺北松山橋場TSA         RCKH - 高雄國際院總場於HH         00.45           C1303         A521         RC699         臺北松山橋場TSA         RCKH - 高雄國際院總場於HH         00.45           Information         Flight Number         Flight Number         Bid         Bid                                                                                                    | Fli                                                                                                    | ght #                    | Aircraft               | Departure                  |            | Arrival            |     | Flight 11 | me     | 7        |
| BR2301     B738     RCSS - 臺北松山樓場TSA     RCKH - 高雄國際機場KHH     00.45       AE2301     B738     RCSS - 臺北松山樓場TSA     RCKH - 高雄國際機場KHH     01.00       C1201C     1291     RCSS - 臺北松山樓場TSA     RCKH - 高雄國際機場KHH     00.45       BR303     B738     5     RCSS - 臺北松山樓場TSA     RCKH - 高雄國際機場KHH     00.45       C1303     B738     5     RCSS - 臺北松山樓場TSA     RCKH - 高雄國際機場KHH     00.45       C1303     B738     5     RCSS - 臺北松山橋場TSA     RCKH - 高雄國際機場KHH     00.45       C1303     A521     RCSS - 臺北松山橋場TSA     RCKH - 高雄國際機場KHH     00.45                                                                                                    | FE1                                                                                                    | 08                       | MD80                   | RCSS - 臺北松山機場TSA           |            | RCKH - 高雄國際機場KHH   |     | 1.15      |        |          |
| AE2301     B738     RCSS - 臺北松山樓場TSA     RCKH - 高雄國際機場KHH     01.00       CLOUC     A924     R089 重北松山橋場TSA     RCKH - 高雄國際機場KHH     09.45       BR303     B738     5     RCSS - 臺北松山橋場TSA     RCKH - 高雄國際機場KHH     00.45       CL303     R321     RCSS - 臺北松山橋場TSA     RCKH - 高雄國際積場KHH     00.45       CL303     R321     RCSS - 臺北松山橋場TSA     RCKH - 同雄國際積場KHH     00.45                                                                                                    | BR2                                                                                                    | 2301                     | B738                   | RCSS - 臺北松山機場TSA           |            | RCKH - 高雄國際機場KHH   |     | 00.45     |        |          |
| C12012     A521     R682 主地战战场场势1     R6111 高雄國際機場所111     62.45       BR303     B738     5     RCSS - 臺北松山橋場TSA     RCKH - 高雄國際機場KHH     00.45       C1303     A321     RCSS - 臺北松山橋場TSA     RCKH - 高雄國際機場KHH     00.45       C1303     A321     RCSS - 臺北松山橋場TSA     RCKH - 高雄國際機場KHH     00.45                                                                                                    | AE2                                                                                                    | 2301                     | B738                   | RCSS - 臺北松山機場TSA           |            | RCKH - 高雄國際機場KHH   |     | 01.00     |        |          |
| BR 303     B738     5     RCSS - 臺北松山樓場TSA     RCKH - 高雄國際棲場KHH     00.45       C1303     K521     KCSS - 臺北松山樓場TSA     KCKH - 高雄國際積場KHH     00.45                                                                                                    | CIN                                                                                                    | 010                      | 1.901                  | <u>₽000 重出投出機場的</u>        |            | ROTT DISTRIBUTION  |     | 31.00     | _      | -        |
| CI303 A321 RC33 2 10 (2011) 184 13 ISA RCAN - 18 20 20 20 20 10 20 20 20 20 20 20 20 20 20 20 20 20 20                                                                                                    | BR?                                                                                                    | 303                      | B738 5                 | RCSS - 臺北松山機場TSA           |            | RCKH - 高雄國際機場KHH   |     | 00.45     |        |          |
| Information<br>Registration Departure Arrival<br>Flight Number<br>I D I I I I I I I I I I I I I I I I I I                                                                                                    | the second second second second second second second second second second second second second second second se |                          |                        |                            |            |                    |     |           |        |          |
| Information Registration Departure Arrival Flight Number Flight Number F | CI3                                                                                                    | .03 —                    | A321                   | KC88-重儿似田城物18A             |            |                    |     | 00.45     |        |          |
| Flight Number Bid Bid                                                                                                    | CI3                                                                                                    |                          | 8321                   | KC55 - 22 1/42/11/84/9/15X |            | KCK用。 圖加其國加強的約5KH和 |     | 0.49      |        |          |
| ICAO Departure lime Arnval lime                                                                                                    | -Infor                                                                                                    | mation                   | Basistation            | RCSS-200 JJ42H118249158    | -          | KCK用。 圖加其國內不均衡為KHH | 6   | 00.45     |        |          |
| 良好的連接 1.0                                                                                                    | - Infor<br>Fli                                                                                                  | maticn<br>ight Number    | Registration<br>ICAO   | Departure Arrival          | al Flight  | Time               | 6В  | id        |        |          |

#### 預約完成會有以下訊息

|       | 1 |
|-------|---|
| Bid   |   |
| 簽派已添加 |   |

### 再點 PIREP 畫面 點選 Get Flight Data 讀取預約航班資料

| PIREP Paline A:         | ircraft Data   Web Browser   3                                    | Schedule Flight                      | Map                                 |                                         |                                    |                         |
|-------------------------|-------------------------------------------------------------------|--------------------------------------|-------------------------------------|-----------------------------------------|------------------------------------|-------------------------|
| 一台灣虛擬航                  | ī空-航空監控FC                                                         | DQA系統.                               | 預計正式9/                              | 1推出上線                                   | Į                                  |                         |
| Main Controls           | Pilot Information                                                 |                                      |                                     | PIREP Data                              |                                    | PIREP Controls          |
| Pilot ID 0320           | SYS0320 Stone Chang<br>First Officer 2, RCM<br>Total Flights: 357 | 2                                    | the the                             | Flight Number<br>AE2301<br>Registration | Flight Level                       | Get Flight Data         |
| Password                | Total Hours: 695.31<br>Total Earnings: 1025                       | 36                                   | acoris                              | B18605<br>Departure                     | B738<br>Sch Dep Time               | Clear Flight Data       |
|                         | Flight Progress Aircraft Information                              |                                      | 100%<br>STacars - 時                 | RCSS<br>Accius]<br>間表搜索                 | 16:55GMT                           | Claure T21 - 14         |
| FS Controls             |                                                                   | Boeing<br>Registration<br>B18605     | 737-80<br>請確認航班<br><u>F</u><br>537. | 王資訊是否正確                                 | 'ime<br>•art                       | Stop Flight             |
| DATA<br>View<br>Refresh | ICAO<br>B738<br>Airframe<br>B737-800                              | Max Pax<br>189<br>Max Cargo<br>26020 | M<br>966<br>Cruiæ<br>0.785馬赫        | 権定<br>U<br>Fuel Used                    | 取満 Se<br>fæx笏≠kg⊒J<br>Landing Rate | File PIREP              |
| <b>C</b>                | 選擇飛機                                                              | ~                                    | Load                                | Route<br>ANLOT W4 TI                    | 0.00                               | Divert Flight<br>總理業編4月 |
|                         | ST.IDV.T                                                          | W                                    | 擬航空公司                               | Comments                                |                                    | Divert                  |

如啟動紀錄器出現錯誤 請關閉 無限燃油 請至視窗選項中的 Aircraft→Realism Settings→Unlimited fuel 無限油量選項取消即可

| C <u>u</u> rrent realism settings:<br>Custom                                                                                                    | Crashes and damage                                                                                                    |
|----------------------------------------------------------------------------------------------------|----------------------------------------------------------------------------------------------------|
| Flight model         General:         P-factor:         Torque:         Gyro:         Crash tolerance:         easy         realistic                            | <ul> <li>● Ignore crashes and damage</li> <li>● Detect crashes and damage</li> <li>● Aircraft stress causes damage</li> <li>● Allow gollisions with other aircraft</li> </ul> Engines ✓ Enable automixture ● Unlimited fuel |
| Instruments and lights         ■ Pilot controls aircraft lights         ■ Enable gyro drift         ● Display true airspeed         ● Display indicated airspeed | Engine stress damages engine  Special Effects  G-effects  Flight controls  ✓ Autorudder                                                                                                    |
|                                                                                                    | HELP CANCEL OK                                                                                                    |

#### 即時航班地圖

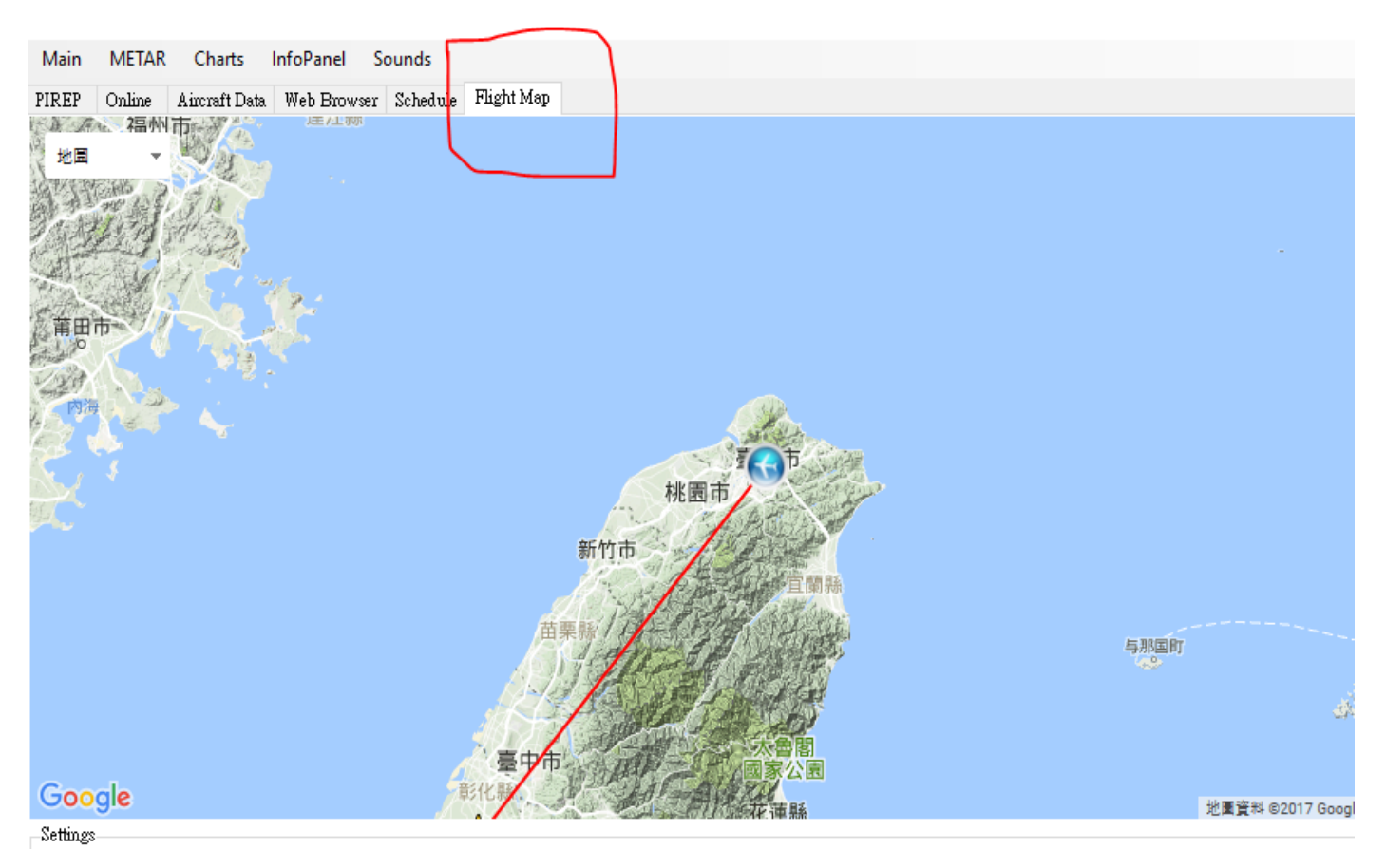

#### 飛行資訊看板

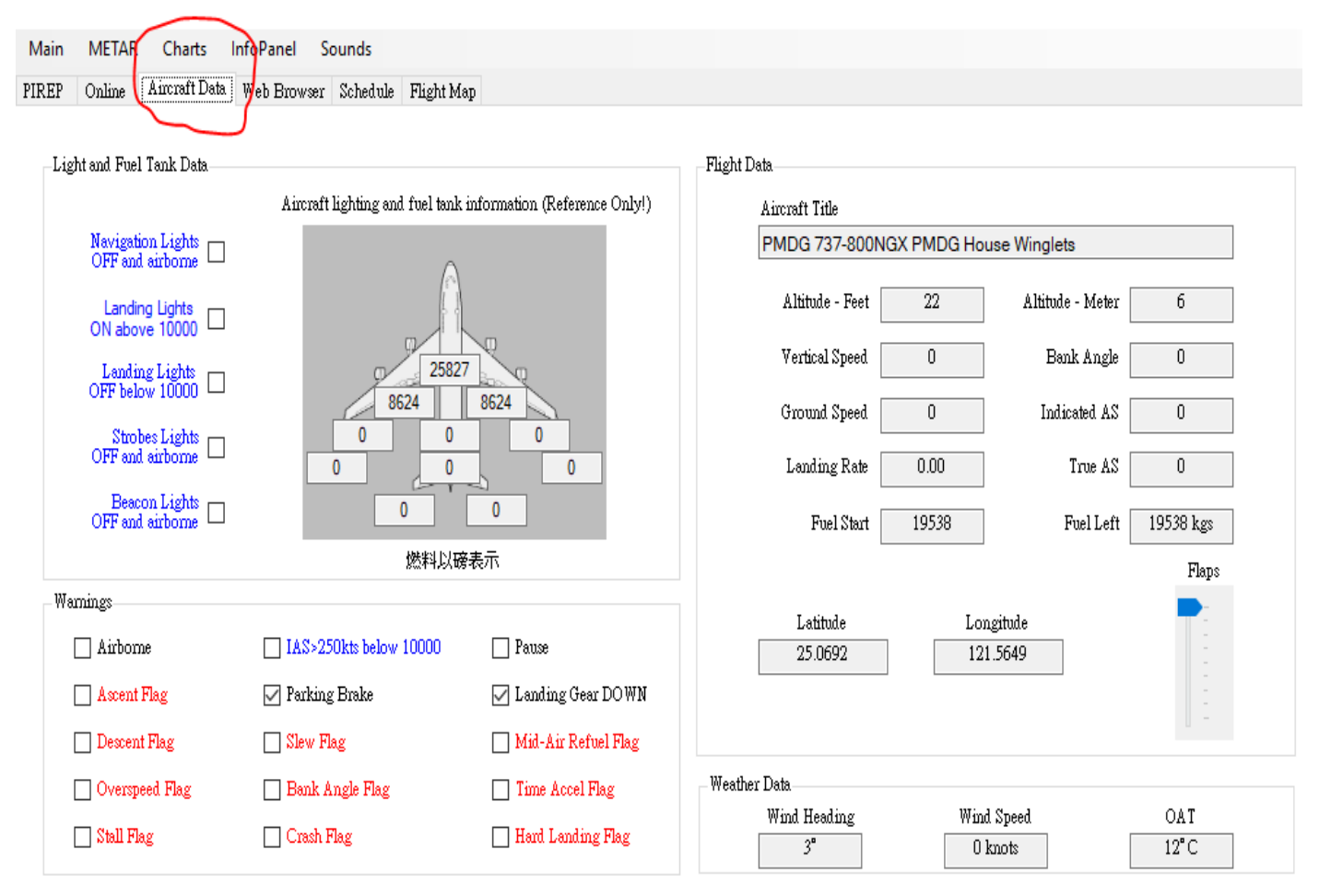

#### 飛行數據資料抬頭顯示器

| Charts       | Inf | oPanel  | Sounds | _ |            |
|--------------|-----|---------|--------|---|------------|
| Aircraft Dat | ~   | Horizo  | ontal  | e | Flight Map |
|              |     | Vertica | ıl     |   |            |
|              |     | Displa  | у      |   |            |
| The second   |     | Setting | gs     |   |            |
| and the      |     |         |        |   |            |

此視窗可以任意放置

| SYS0320 Stone Chang<br>AE2301 |               | X<br>執行飛行      |
|-------------------------------|---------------|----------------|
| 起飛機場: RCSS                    | 空速: 0 knots   | 地面高度: 6 ft     |
| 抵達機場: RCKH                    | 真空速: 0 knots  | 標準海平面高度: 22 ft |
| 估計距離: 164 miles               | 對地速度: 0 knots | 飛機航向: 276      |
| 估計時間: 00:00                   | 重直速度: 0 fpm   | 俯仰角度: 0°       |

音效功能

點選上方 Sounds 即可進入畫面設定音效功能

| T                                                               |                                  |                   |
|-----------------------------------------------------------------|----------------------------------|-------------------|
| arts InfoPanel Sou                                              | nds                              |                   |
| oft Data Mah Duaway S                                           | abadada Misht Man                |                   |
| AILDAIA WED DIOWSEL S                                           | ched the Pright Map              |                   |
| ɛ:阿宏、Cace                                                       | y Yang、劉育誌、7638、ni               | ick liu等1         |
| lot Information                                                 | PIREP Data                       |                   |
| SYS0320 Stone Cha<br>First Officer 2, RCM<br>Total Flights: 368 | Providentia                      | Flight L<br>10000 |
| 音設置                                                             |                                  |                   |
| Volume Control                                                  |                                  |                   |
|                                                                 |                                  |                   |
| Control Flight Phases C<br>Flight Phases                        | CoPilot Automated Attendant      |                   |
| Boarding                                                        |                                  | Test              |
| Engine Start                                                    |                                  | Test              |
| Pushback                                                        |                                  | Test              |
| Taxi Out                                                        | 15 🔹                             | Test              |
| Take Off                                                        |                                  | Test              |
| Cruise                                                          |                                  | Test              |
| Descent                                                         |                                  | Test              |
| Approach                                                        |                                  | Test              |
| Landed                                                          |                                  | Test              |
| Taxi In                                                         | 15 🔹                             | Test              |
| Arrived                                                         |                                  | Test              |
| Transitions                                                     |                                  |                   |
| 10000 - Climbing                                                | C:\Users\stone\Dsounds\10000.wav | Test              |
| 10000 - Descending                                              | C:\Users\stone\Dsounds\10000.wav | Test              |
| 18000 - Climbing                                                | C:\Users\stone\Dsounds\18000.wav | Test              |
| 18000 - Descending                                              | C:\Users\stone\Dsounds\18000.wav | Test              |
|                                                                 |                                  |                   |
| File Controls                                                   |                                  |                   |